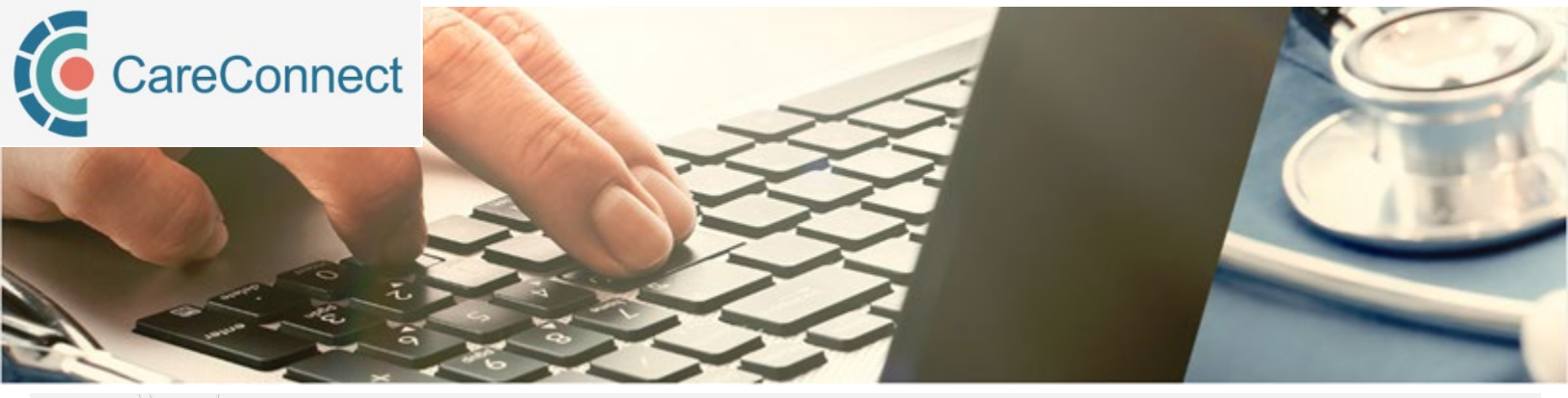

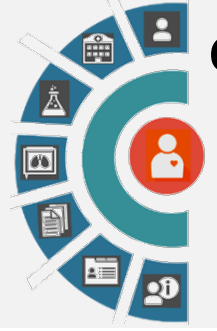

## CareConnect 6.5 coming April 5<sup>th</sup>, 2023

New Feature! – Open multiple documents for a single patient in separate tabs ENCOUNTERS – Viewed History row shading COMMUNITY DOCUMENTS – Column renaming DOCUMENTS – Column renaming

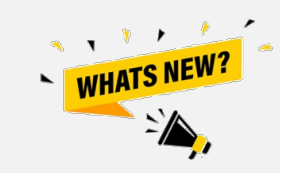

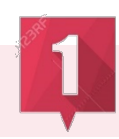

## New feature! Open multiple documents for a single patient in separate tabs

**New!** You can now open multiple documents at one time for a single patient. Just 'ctrl + left mouse click' or 'middle mouse wheel click' on the documents you would like to open for the patient. Each document will appear in a new tab within the same browser for ease of reference.

When a new patient is searched or CareConnect is closed, the opened document tabs automatically close themselves.

This new functionality has been applied to Documents, Community Documents, Labs, and Imaging reports.

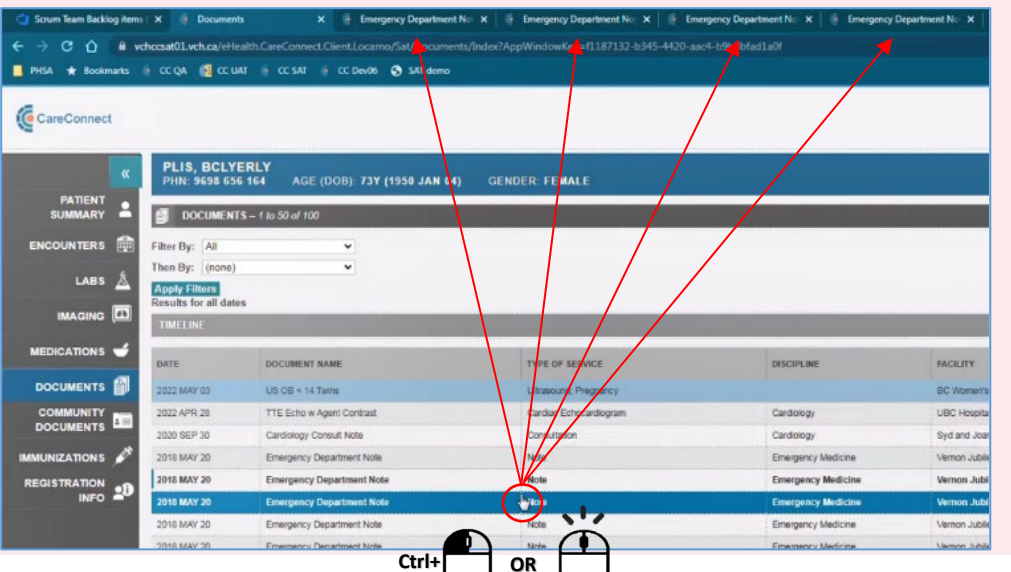

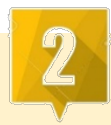

## **ENCOUNTERS – Viewed History Row Shading**

| ENCOUNTERS      | 🚔 ENCOUNTER DETAILS - BC Children's Houphar - 2016 APR 12 ? |                                |                        |                      |                                                                                   |               |  |  |
|-----------------|-------------------------------------------------------------|--------------------------------|------------------------|----------------------|-----------------------------------------------------------------------------------|---------------|--|--|
| LABS 🛓          | Facility:                                                   | BC Children's Hospital         | BC Children's Hospital |                      | BC C&W 6500107                                                                    |               |  |  |
|                 | Location:                                                   | ED-CH                          | ED-CH                  |                      |                                                                                   |               |  |  |
| IMAGING 🛄       | Hospital Servic                                             | e:                             |                        | Admission Date/Time: | I o improve readability in the Encounters tab, once                               |               |  |  |
| MEDICATIONS 🕳   | Patient Class:                                              | emergency                      | emergency              |                      | والمتعادية والمتعاد والمتعاد والمتعاد والمتعادية والمتعادية والمتعادية والمتعادية |               |  |  |
|                 | Chief Complain                                              | it: Cardiac Arrest Trauma      | Cardiac Arrest Trauma  |                      | a row has been viewed, the shading is updated to                                  |               |  |  |
| DOCUMENTS       | Admission Diagnosis: Provi                                  |                                |                        |                      | weffe at the least Frage water that was viewed                                    |               |  |  |
|                 | Discharge Diag                                              | nosis:                         |                        |                      | reflect the last Encounter that was viewed.                                       |               |  |  |
|                 | DOCUMENTS - + Io 5 of 5                                     |                                |                        |                      |                                                                                   |               |  |  |
| IMMUNIZATIONS 💉 | DATE                                                        | DOCUMENT NAME                  | TYPE OF SERVICE        | DISCIPLINE           | FACILITY                                                                          | SOURCE SYSTEM |  |  |
|                 | 2016 AUG 22                                                 | History & Physical Examination | History and Physical   |                      | BC Children's Hospital                                                            | BC C&W        |  |  |
|                 | 2016 AUG 22                                                 | History & Physical Examination | History and Physical   |                      | BC Children's Hospital                                                            | BC C&W        |  |  |
|                 | 2016 AUG 22                                                 | History & Physical Examination | History and Physical   | 1                    | BC Children's Hospital                                                            | BC C&W        |  |  |
|                 | 2016 AUG 22                                                 | History & Physical Examination | History and Physical   | 0                    | BC Children's Hospital                                                            | BC C&W        |  |  |
|                 | 2016 AUG 22                                                 | History & Physical Examination | History and Physical   |                      | BC Children's Hospital                                                            | BC C&W        |  |  |

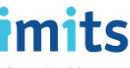

Information Management / Information Technology Services, PHSA Serving BC Health Authorities and the BC Ministry of Health

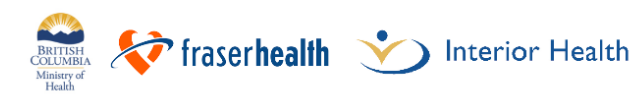

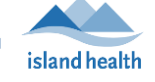

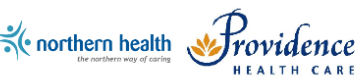

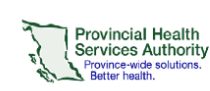

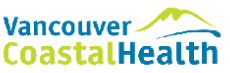

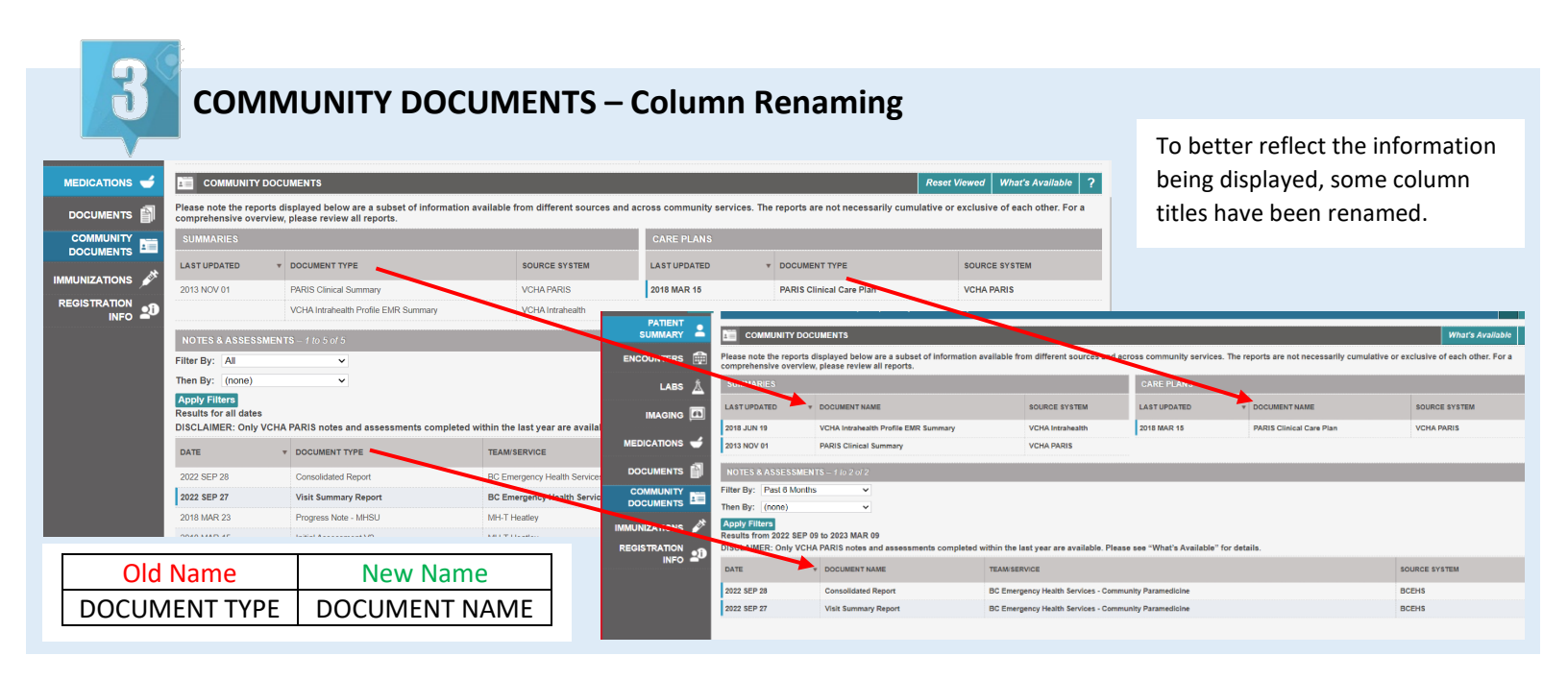

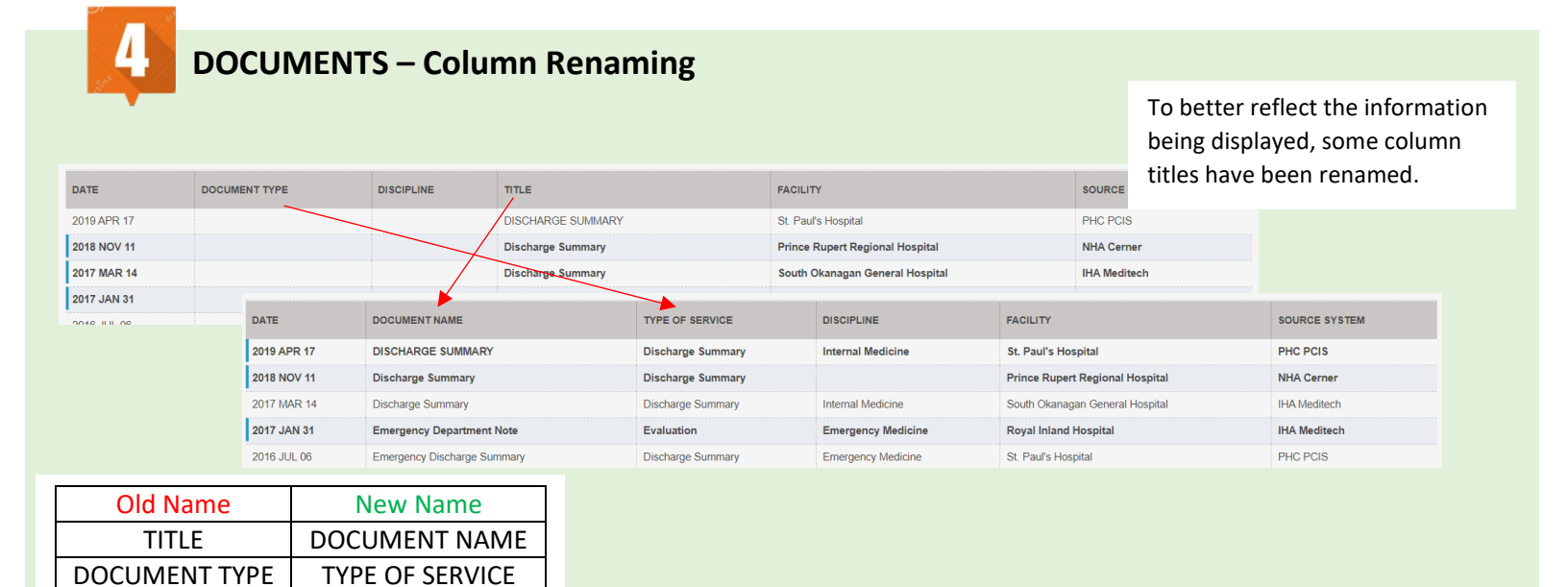

For questions, email: CareConnect@phsa.ca

Information Management / Information Technology Services, PHSA Serving BC Health Authorities and the BC Ministry of Health

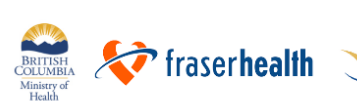

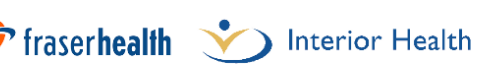

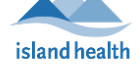

mits

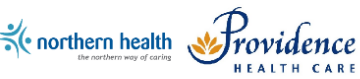

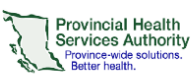

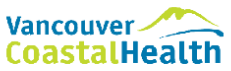